# Table des matières

| I) COMMENT REALISER UNE FONCTION DELAY µS | 2 |
|-------------------------------------------|---|
| I-1) LANCER STM32CUBEMX.                  | 2 |
| I-1-A) PINOUT & CONFIGURATION :           | 2 |
| I-1-B) Onglet Clock configuration :       | 3 |
| I-1-C) PINOUT & CONFIGURATION :           | 3 |
| I-2) Lancer Keil $\mu$ Vision             | 3 |
| II) TEST                                  | 3 |

## I) Comment réaliser une fonction delay µs

## I-1) Lancer STM32CubeMX.

## I-1-a) Pinout & Configuration :

Regarder dans le datasheet sur quel APBx se trouve le timer que l'on souhaite utiliser
Choisissons le timer 1

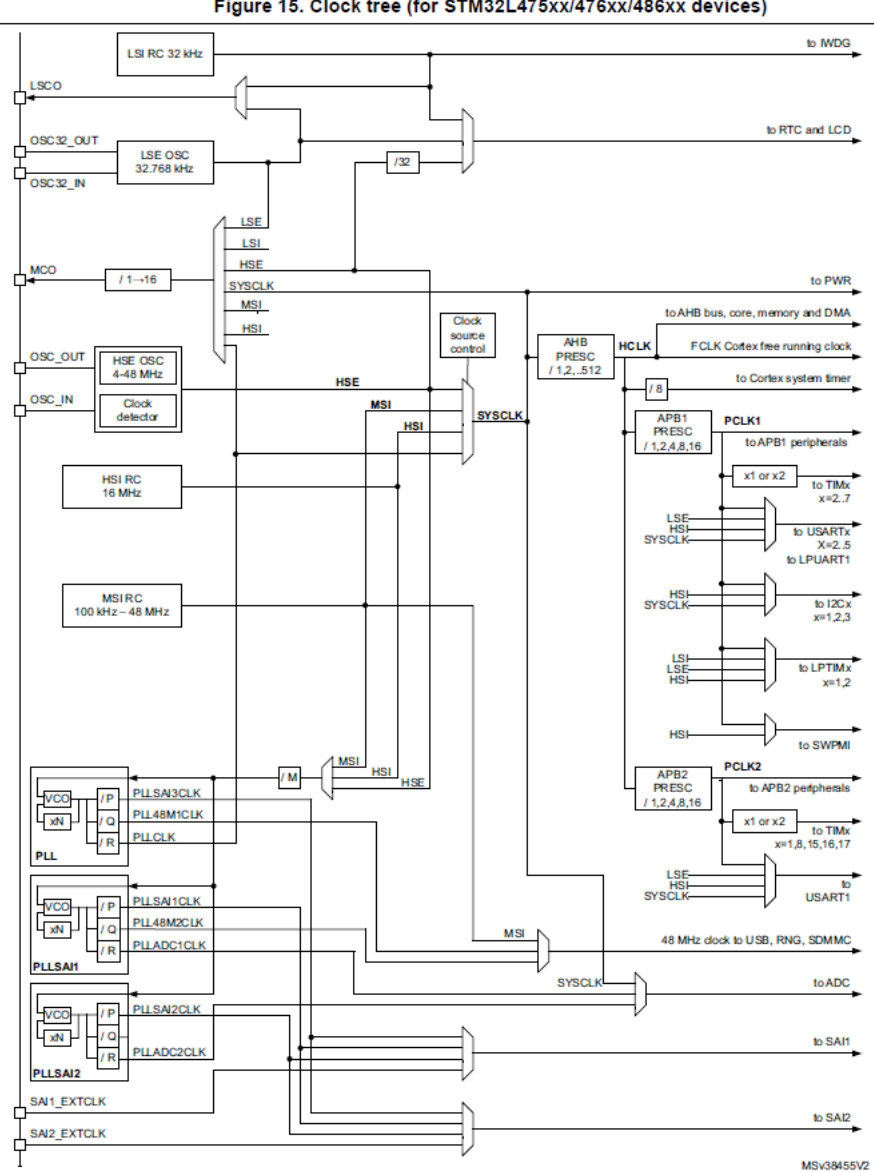

Figure 15. Clock tree (for STM32L475xx/476xx/486xx devices)

• On constate que **TIM1** est sur la ligne d'horloge APB2.

#### I-1-b) Onglet Clock configuration :

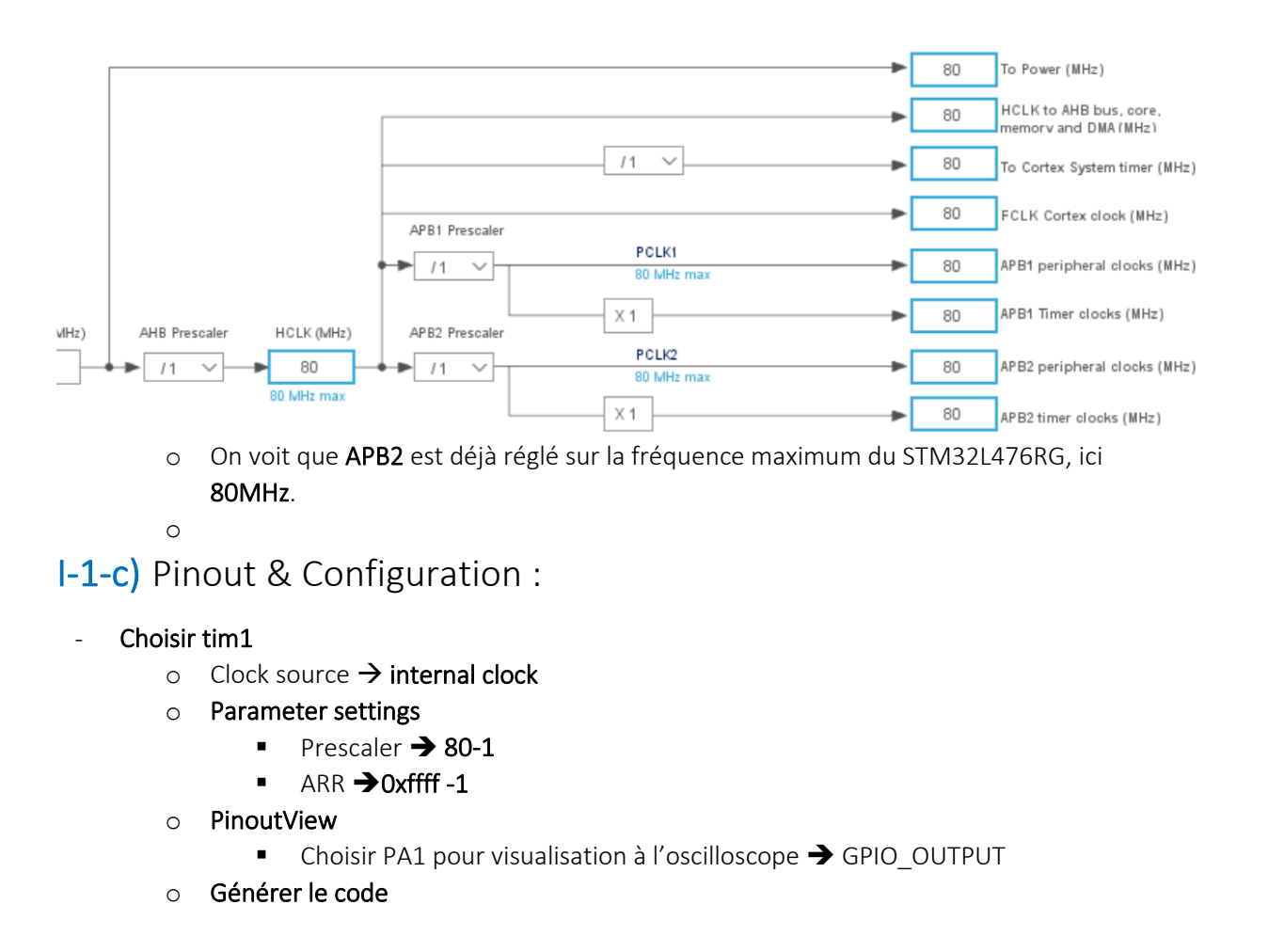

#### I-2) Lancer Keil µVision

#### II) Test

Il suffit maintenant d'appeler **delay(1)** à chaque fois que l'on a besoin d'un délai d'une microseconde.